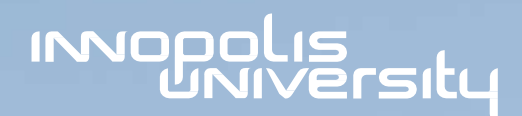

Федеральный проект «Кадры для цифровой экономики» национальной программы «Цифровая экономика Российской Федерации»

# В рамках мероприятия: Цифровой контент школам и СПО

# Ассессмент

Минцифры России
Минпросвещения России

**Оператор** Университет Иннополис

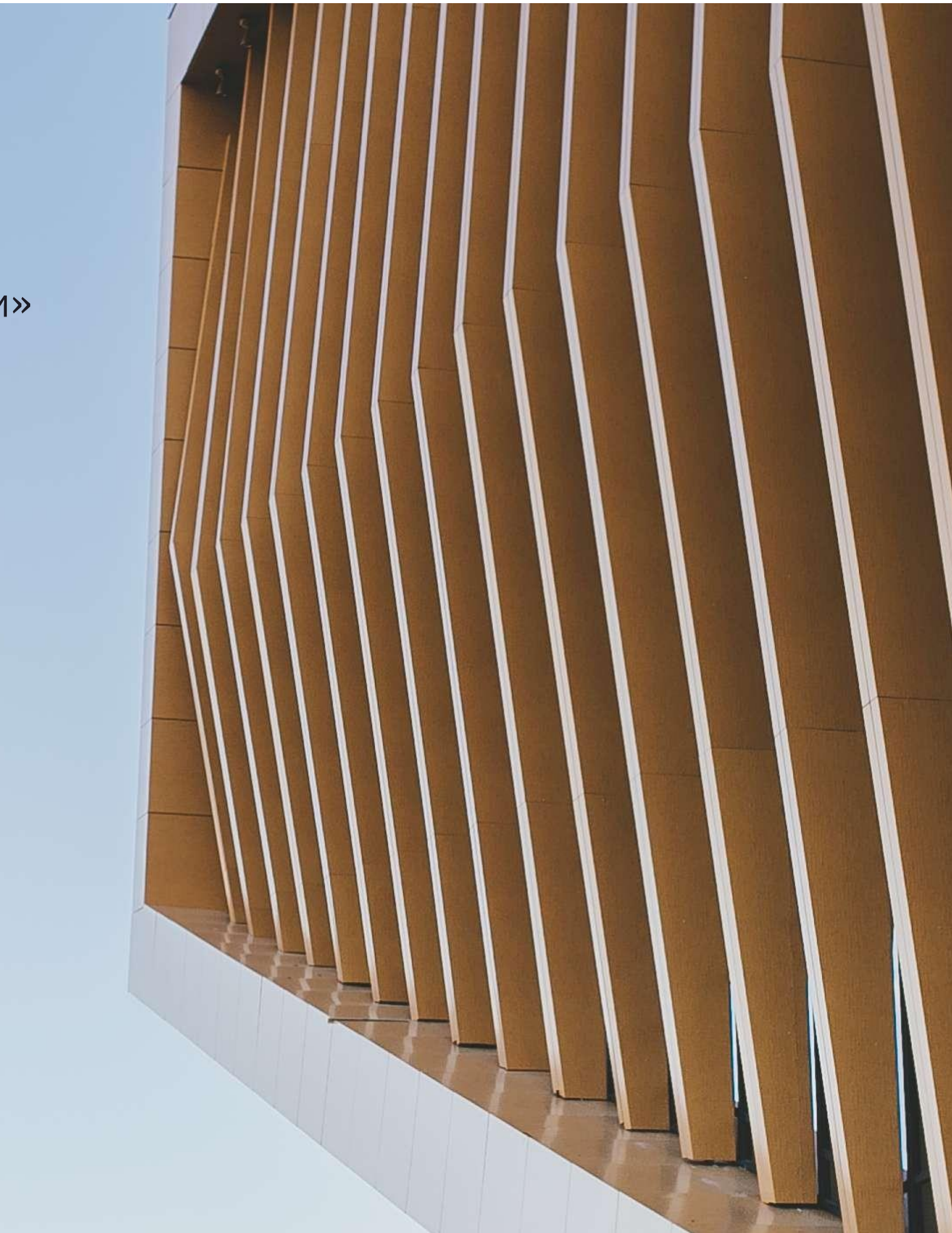

### Схема влияний результатов ассессмента

#### МИНИСТЕРСТВО ПРОСВЕЩЕНИЯ

|                          | Ноябрь-декабрь                                           | До 01.03.2022                                                                                                    |
|--------------------------|----------------------------------------------------------|----------------------------------------------------------------------------------------------------|
| УНИВЕРСИТЕТ<br>ИННОПОЛИС | Получение<br>результатов, анализ и<br>обработка          | Разработка бо<br>программы Ко<br>повышения ра<br>квалификации для<br>модульного курса Пе<br>ко<br>Об                   |
| СУБЪЕКТ РФ               | Обезличенная статистика<br>по региону,<br>муниципалитету | Стратегический план<br>повышения<br>квалификации<br>педагогов                                                          |
| ΠΕДΑΓΟΓ                  | 08.11-<br>03.12 →<br>Прохождение<br>ассессмента          | Индивидуальные<br>рекомендации,<br>дидактические<br>единицы,<br>именной<br>сертификат,<br>приглашение на<br>КПК, опрос |

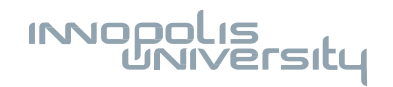

Все ОО и СПО получили бесплатный доступ к ЦОР и ЦОС и могут использовать их грамотно, эффективно и безопасно

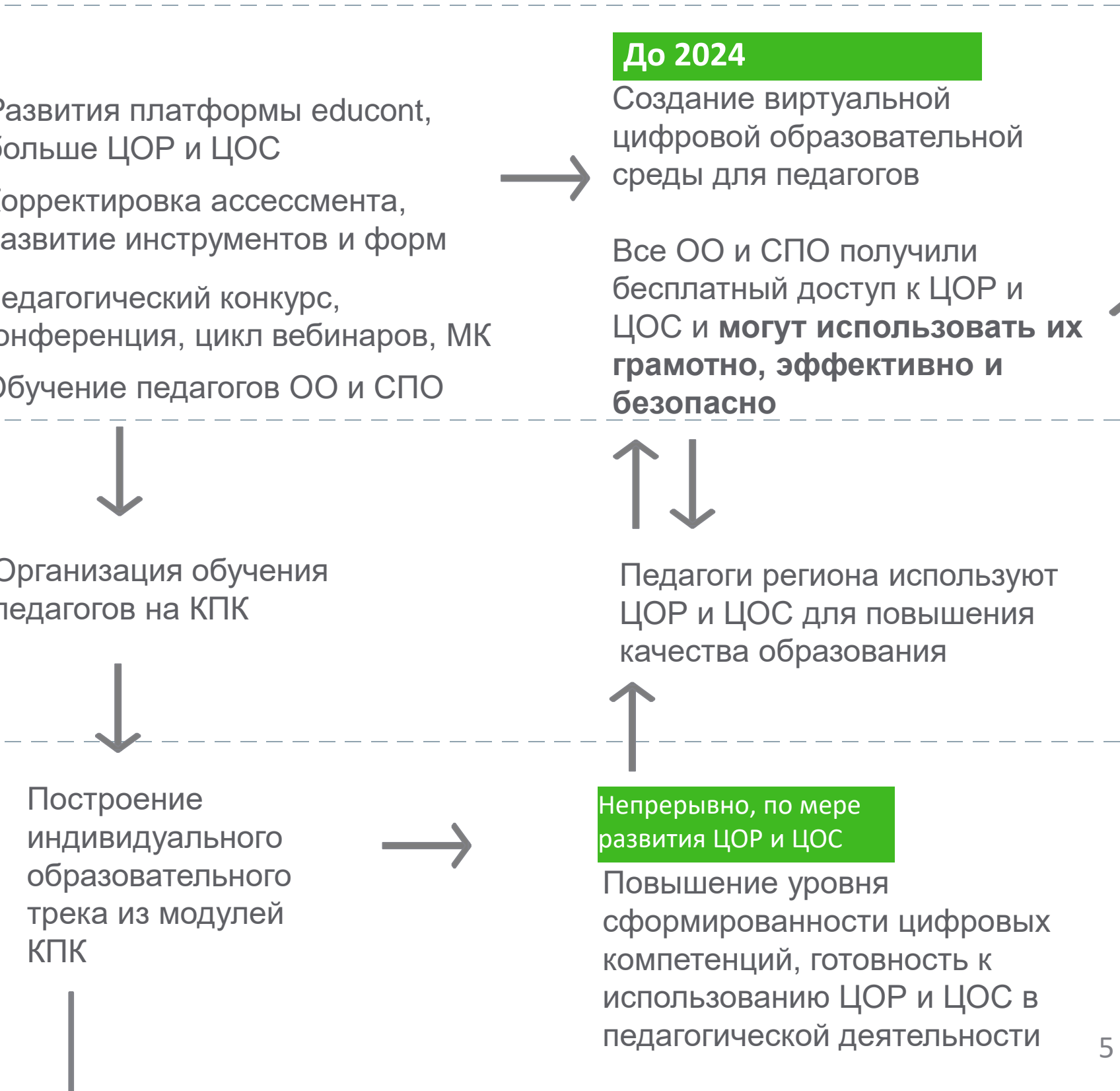

# Общие результаты

## Личные результаты

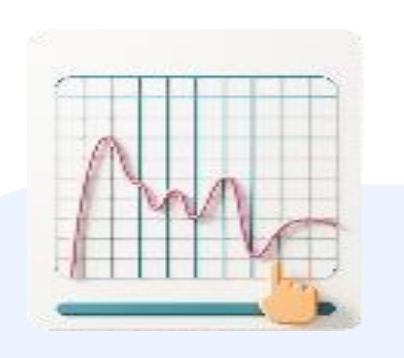

Определение уровня готовности педагогов к внедрению цифрового образовательного контента в образовательный процесс

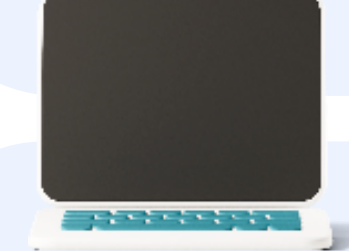

Формирование программ курсов повышения квалификации в области управления цифровым образовательным контентом

# Типологический профиль

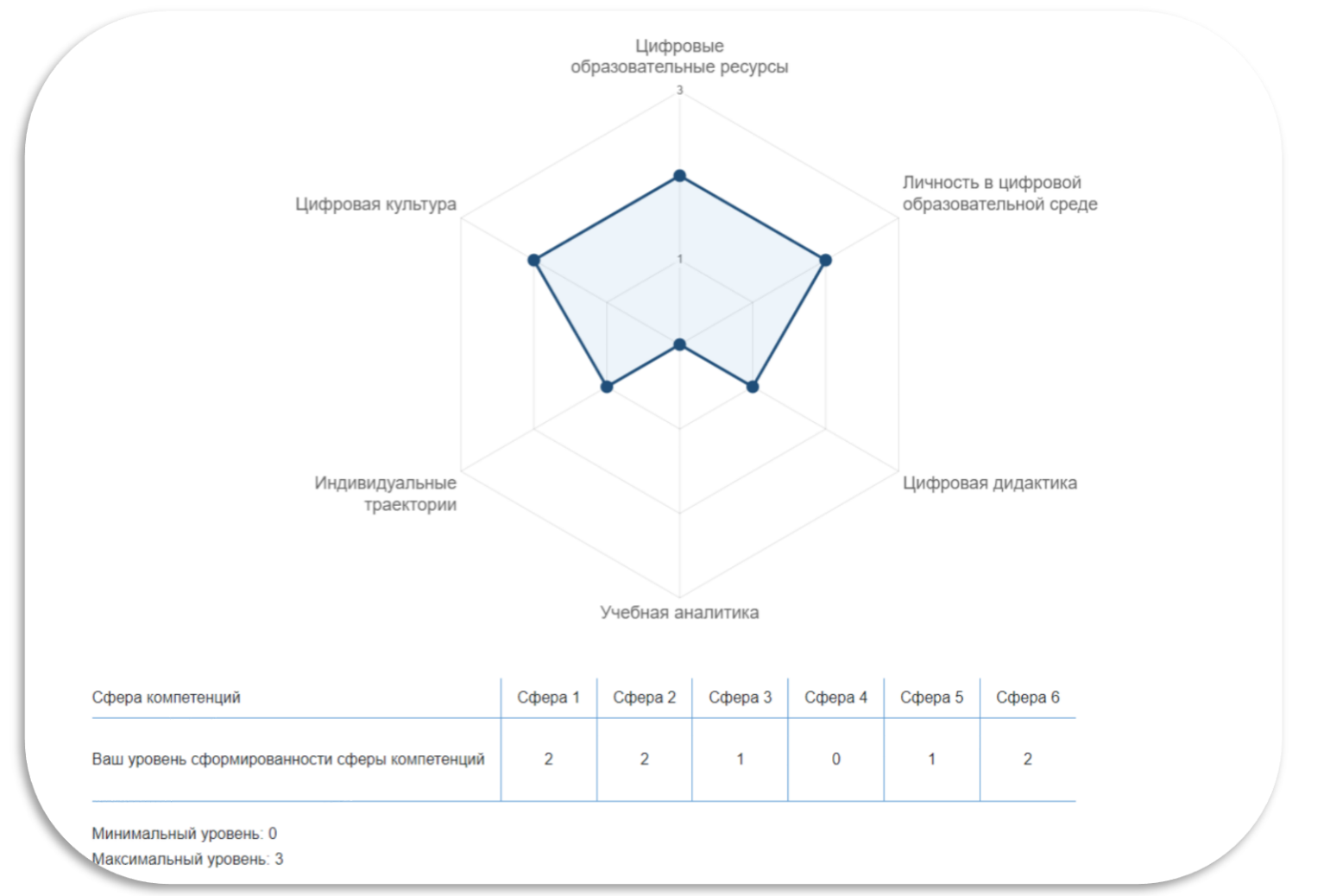

#### Рекомендации по типологическому профилю

#### Сферы компетенций

Дидактические единицы

Литература

#### Индивидуальные рекомендации по усилению компетенций в данной сфере

Возможность подать заявку на бесплатное обучение на курсе повышения квалификации Университета Иннополис

Именной сертификат. Данные из поля регистрации (при допущении ошибки обратиться в техподдержку)

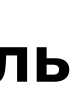

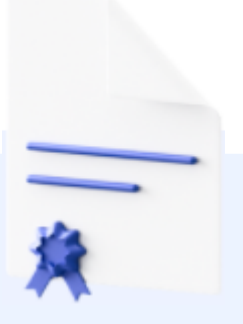

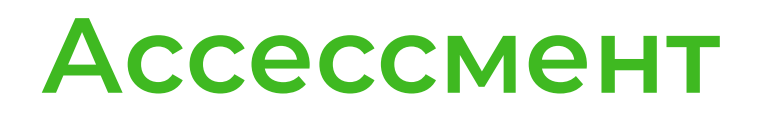

Переход на прохождение ассессмента осуществляется с использованием нескольких способов:

## Прямой переход по ссылке на автоматизированную платформу

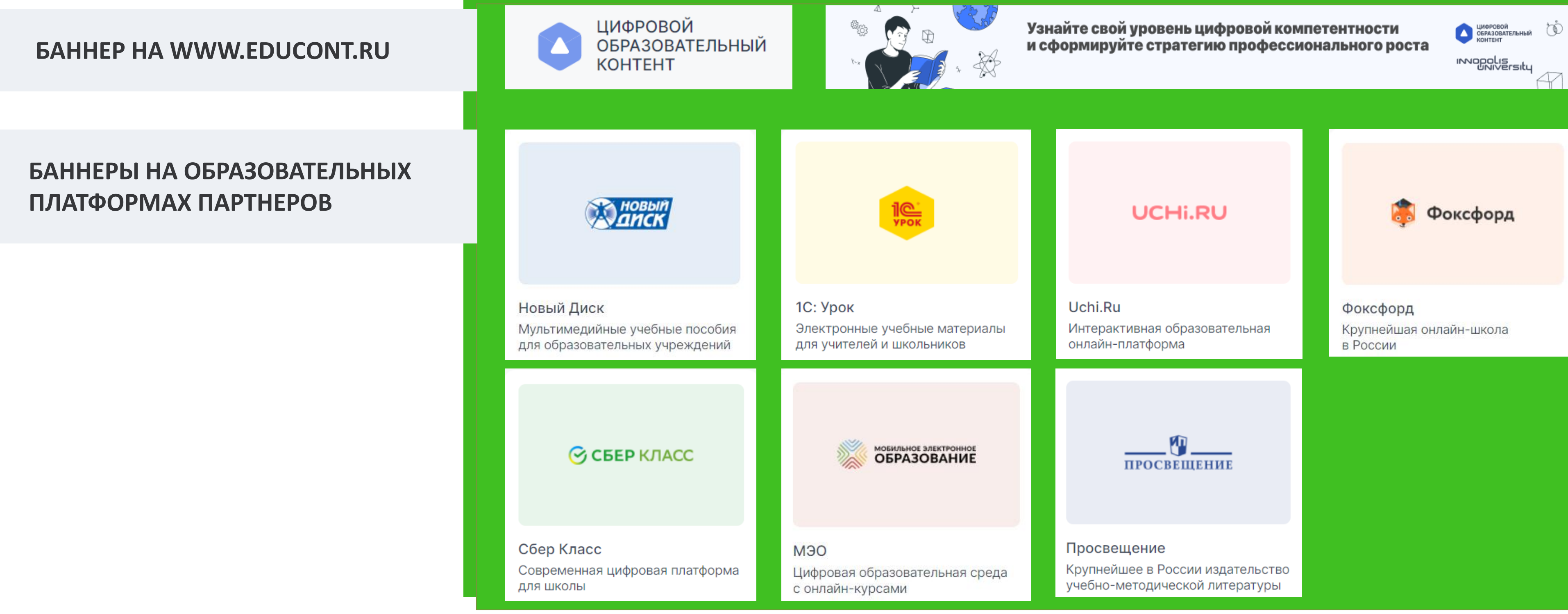

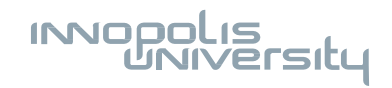

| invopolis<br>University | 4 |
|-------------------------|---|
|                         | 4 |

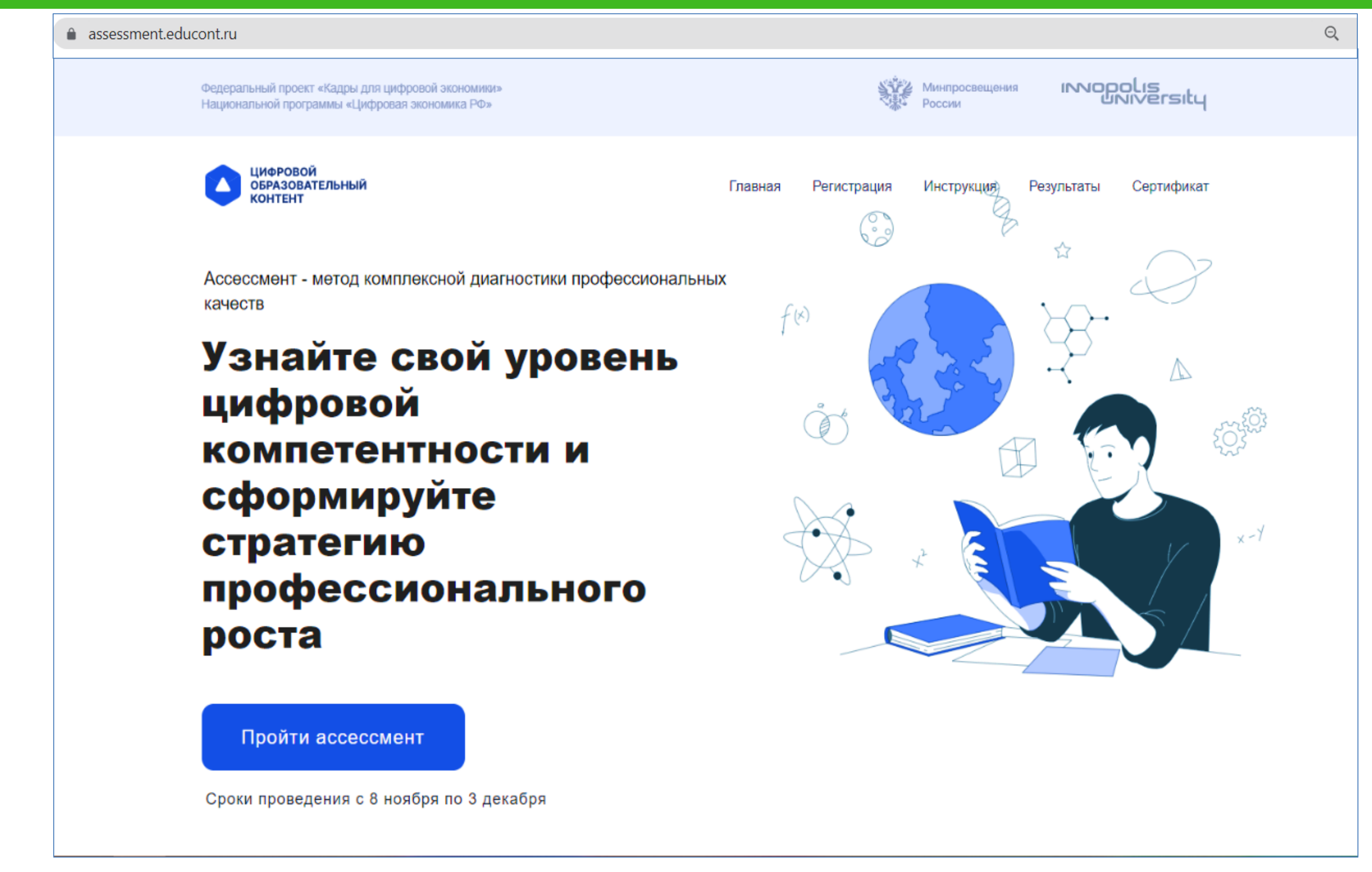

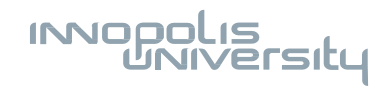

### Что это даёт?

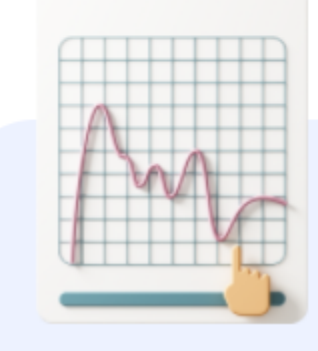

#### Комплексная диагностика

Сможете оценить уровень цифровой компетентности: узнаете о ваших сильных сторонах и областях для развития

#### Именной сертификат

Получите именной сертификат о прохождении комплексной диагностики. Он станет полезным дополнением для вашего портфолио

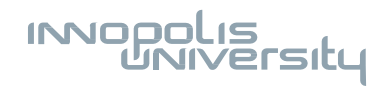

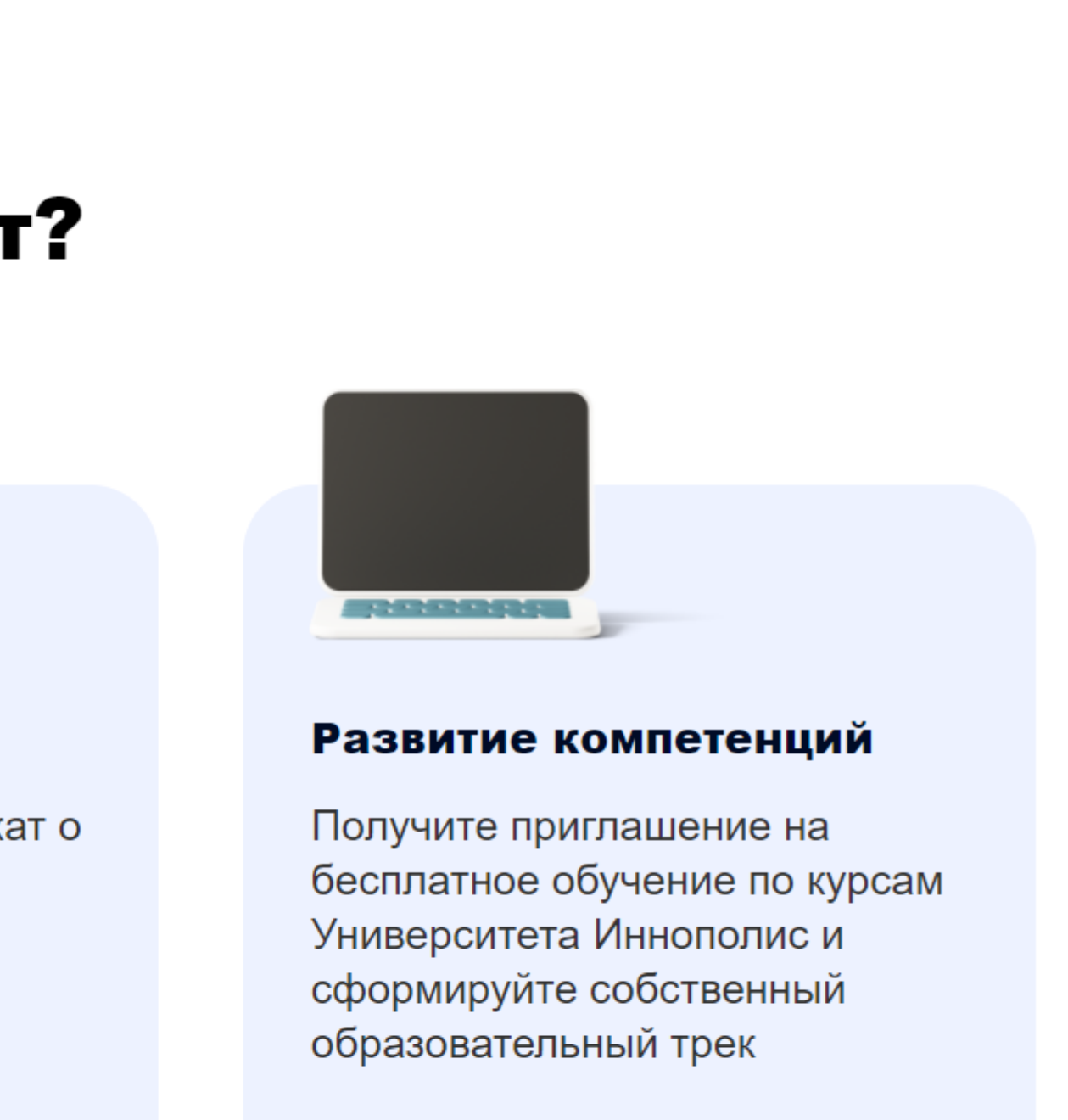

### Как всё работает?

# Прохождение диагностики занимает примерно 1 час

- Тестовые задания ≈ 15 минут
- Кейсовые задания ≈ 20 минут
- Задания на самооценку ≈ 10 минут
- Задание с открытым вопросом ≈ 15 минут

#### Введённые данные не потеряются

Можно приостановить и вернуться к вопросам, когда будет удобно

# مالا

После прохождения диагностики вы увидите результаты и персональные рекомендации

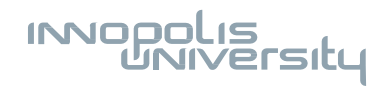

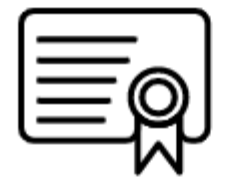

Вы получите именной сертификат и приглашение на обучение

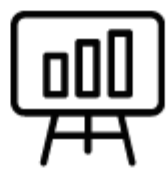

Сможете пройти обучение и построить персональный трек

## Ассессмент сформированности цифровых компетенций педагогических работников

В рамках реализации результата «Образовательным организациям, реализующим программы начального общего, основного общего, среднего общего и среднего профессионального образования, предоставлен онлайн доступ к цифровым образовательным ресурсам и сервисам на базе АНО ВО «Университет Иннополис» федерального проекта «Кадры для цифровой экономики» национальной программы «Цифровая экономика Российской Федерации»

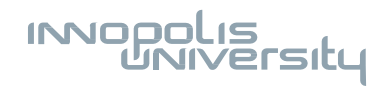

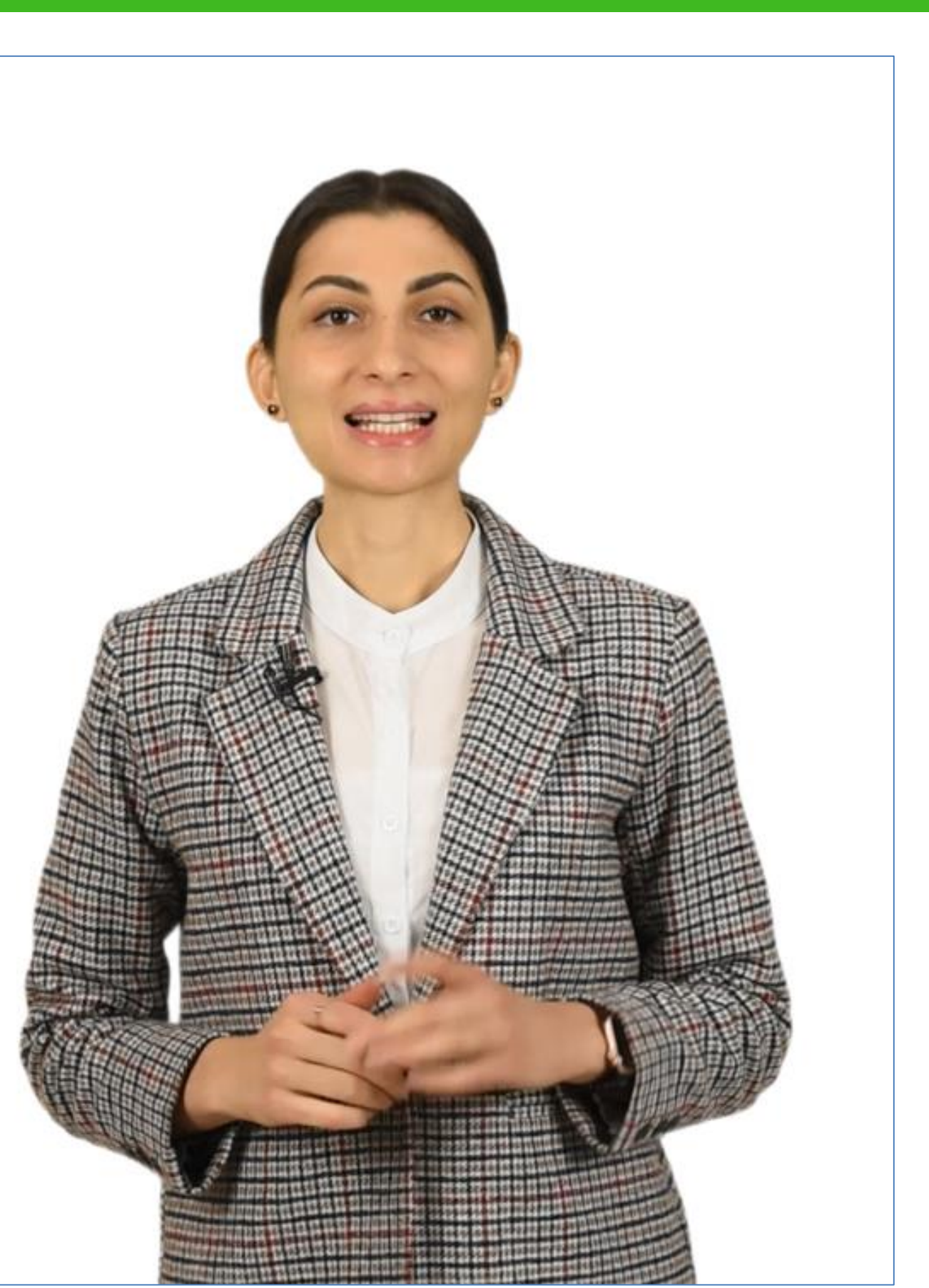

### Переход на страницу регистрации: Кнопка «Пройти ассессмент», прокрутка вниз

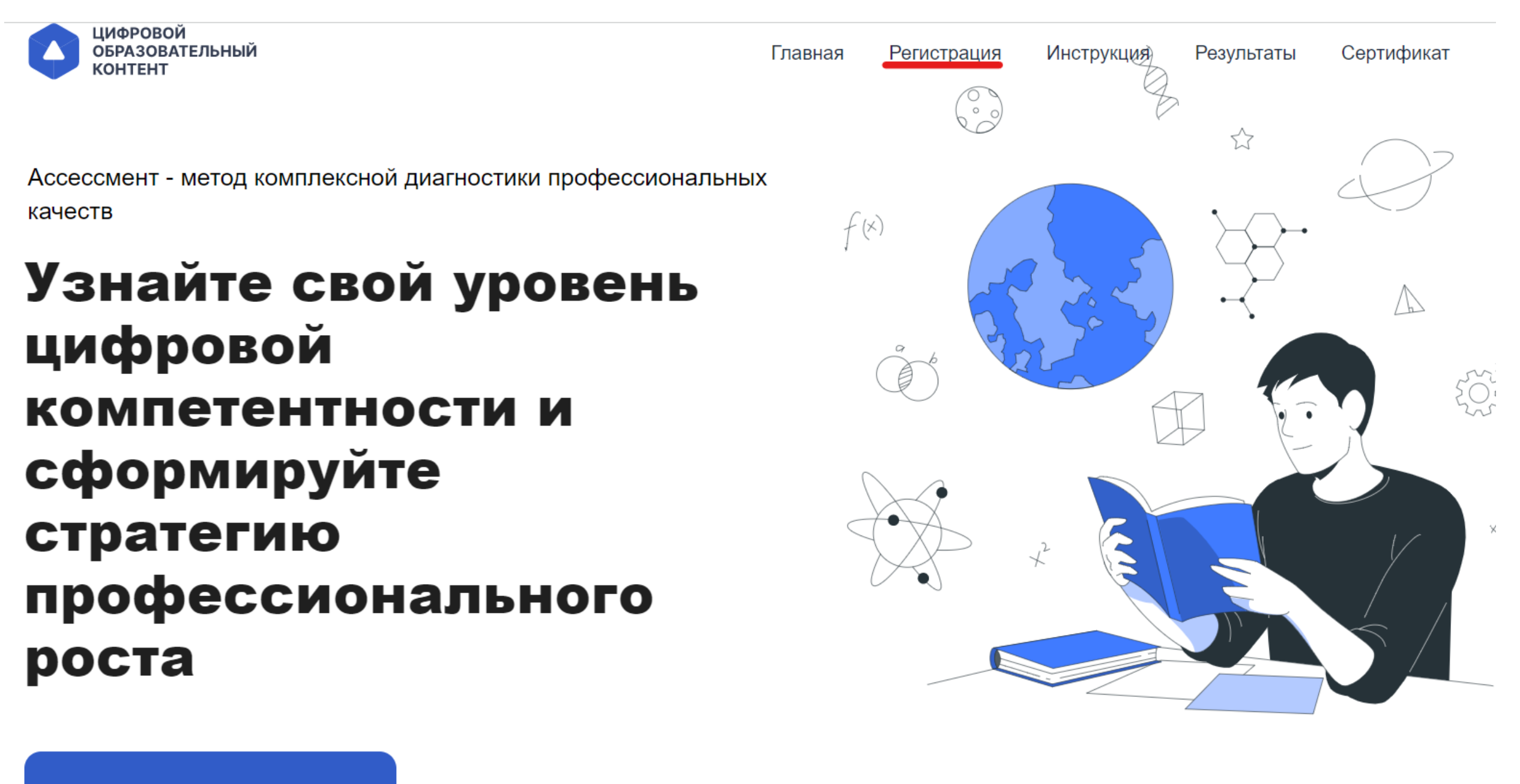

Пройти ассессмент

Сроки проведения с 8 ноября по 3 декабря

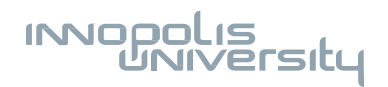

### Ввести первые буквы в поле регистрации Регион – муниципалитет в регионе – образовательная организация в муниципалитете

| Регистрация                 |
|-----------------------------|
| Регион РФ                   |
| тат                         |
| Республика Татарстан        |
| Образовательная организация |
|                             |
| ΦИΟ                         |

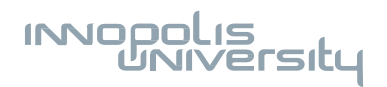

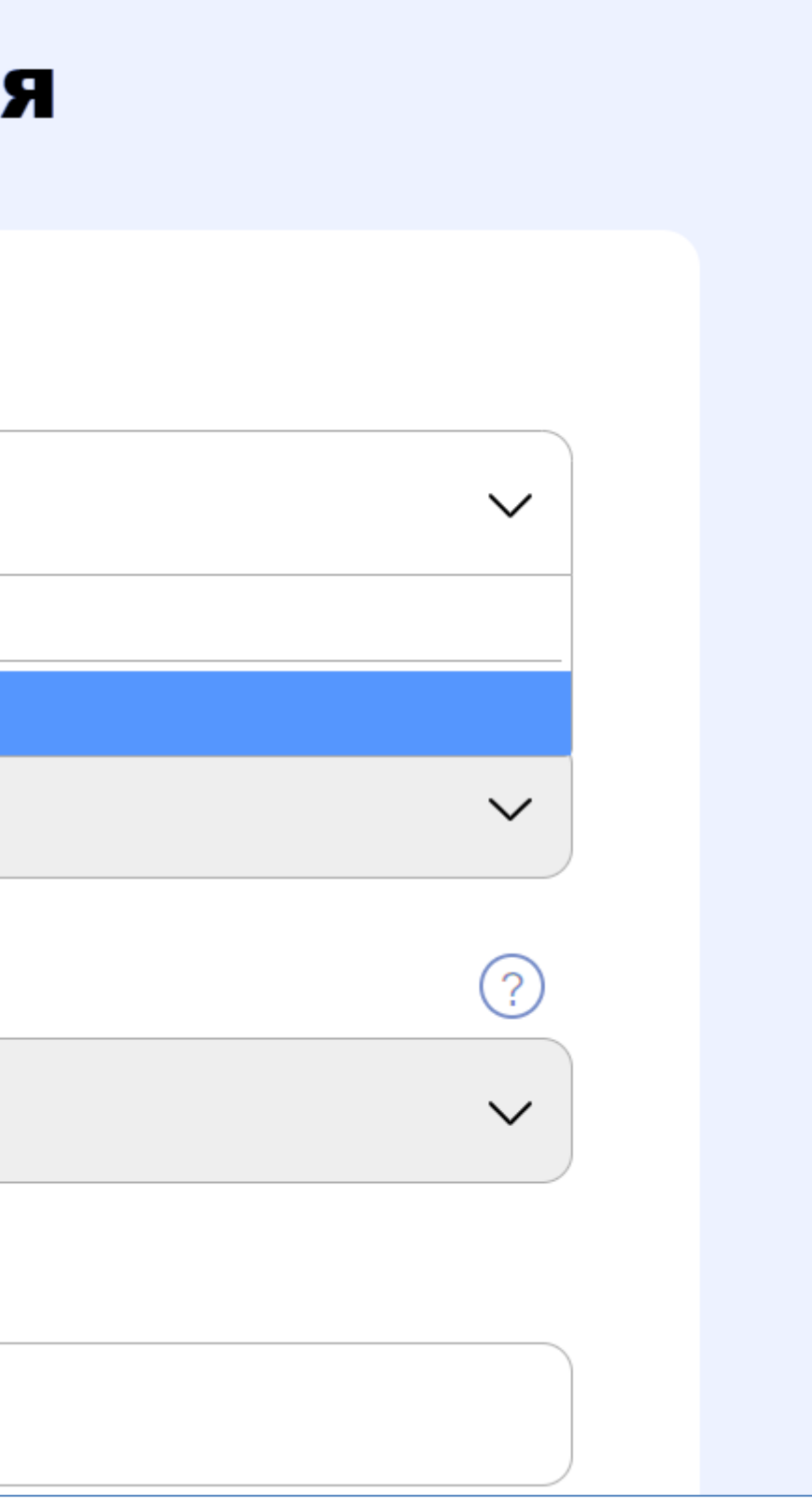

### Не нашли свою ОО – выбрать соответствующую строку и продолжить ассессмент Отправить данные регион – муниципалитет – краткое название ОО - ФИО на почту kpk.cok@innopolis.ru

#### Образовательная организация ? ОБРАЗОВАТЕЛЬНАЯ ОРГАНИЗАЦИЯ Ине нашли свою ОО? Выберите "Образовательная организация на айдена", продолжайте ассессмент и отправьте все данные на почту kpk.cok@innopolis.ru

Слободчикова Сардана Михайловна

Номер телефона

номер

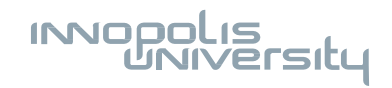

| Пол                                   |     |
|---------------------------------------|-----|
| женский                               | × ~ |
| Преподаваемый предмет                 |     |
| Астрономия                            | × ~ |
| Должность (пример: учитель географии) |     |
| учитель информатики                   |     |
| Возраст                               |     |
| 36-65 лет                             | × ~ |
| Педагогический стаж                   |     |
| 10-20 лет включительно                | × ~ |
| Квалификационная категория            |     |
| Высшая                                | × ~ |
| Город/Сельская местность              |     |
| Город                                 | × ~ |

#### Согласия

### Для получения писем по курсам повышения квалификации, педагогическим конкурсам и другим мероприятиям, нужны согласия

| Город                                                   | × | ~ |
|---------------------------------------------------------|---|---|
| Я согласен на передачу персональных данных              |   |   |
| Я согласен на получение информационных писем по проекту |   |   |
| Я согласен на бесплатный курс повышения квалификации    |   |   |
| Отправить                                               |   |   |

При ошибке или повторе введенных данных в некоторых полях (email) платформа не пропустит регистрацию

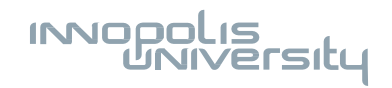

### При допущении ошибки – обратиться в техподдержку и продолжить ассессмент. Оператор техподдержки зафиксирует данные и разработчики исправят данные

| ЦИФРОВОЙ<br>ОБРАЗОВАТЕЛЬНЫЙ<br>КОНТЕНТ |                                                                          |                                                                 | Язык RU 🗸 |
|----------------------------------------|--------------------------------------------------------------------------|-----------------------------------------------------------------|-----------|
|                                        |                                                                          |                                                                 |           |
| Ассессмент                             | Информация                                                               |                                                                 |           |
| Регистрация                            | Проверьте регистрационные данные и нажмите кнопку Начать.                |                                                                 |           |
| 2 Подтверждение                        | Наименование субъекта РФ<br>Республика Татарстан                         | Муниципалитет<br>Верхнеуслонский район                          |           |
|                                        | Образовательная организация<br>ОБРАЗОВАТЕЛЬНАЯ ОРГАНИЗАЦИЯ НЕ<br>НАЙДЕНА | ФИО<br>Слободчикова Сардана Михайловна                          |           |
|                                        | Номер телефона<br>123                                                    | Email<br>123@gmail.com                                          |           |
|                                        | Пол<br>женский                                                           | Преподаваемый предмет<br>Астрономия                             |           |
|                                        | Должность<br>учитель информатики                                         | Возраст<br>36-65 лет                                            |           |
|                                        | Педагогический стаж<br>10-20 лет включительно                            | Квалификационная категория<br>Высшая                            |           |
|                                        | Город/Сельская местность<br>Город                                        | Согласие на получение информационных<br>писем по проекту<br>Нет |           |
|                                        | Заявка на бесплатный курс повышения<br>квалификации<br>Нет               |                                                                 |           |
|                                        |                                                                          | НАЧА                                                            | ть        |
|                                        |                                                                          |                                                                 |           |

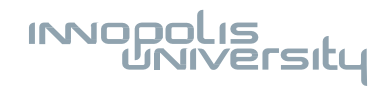

#### Информационная страница

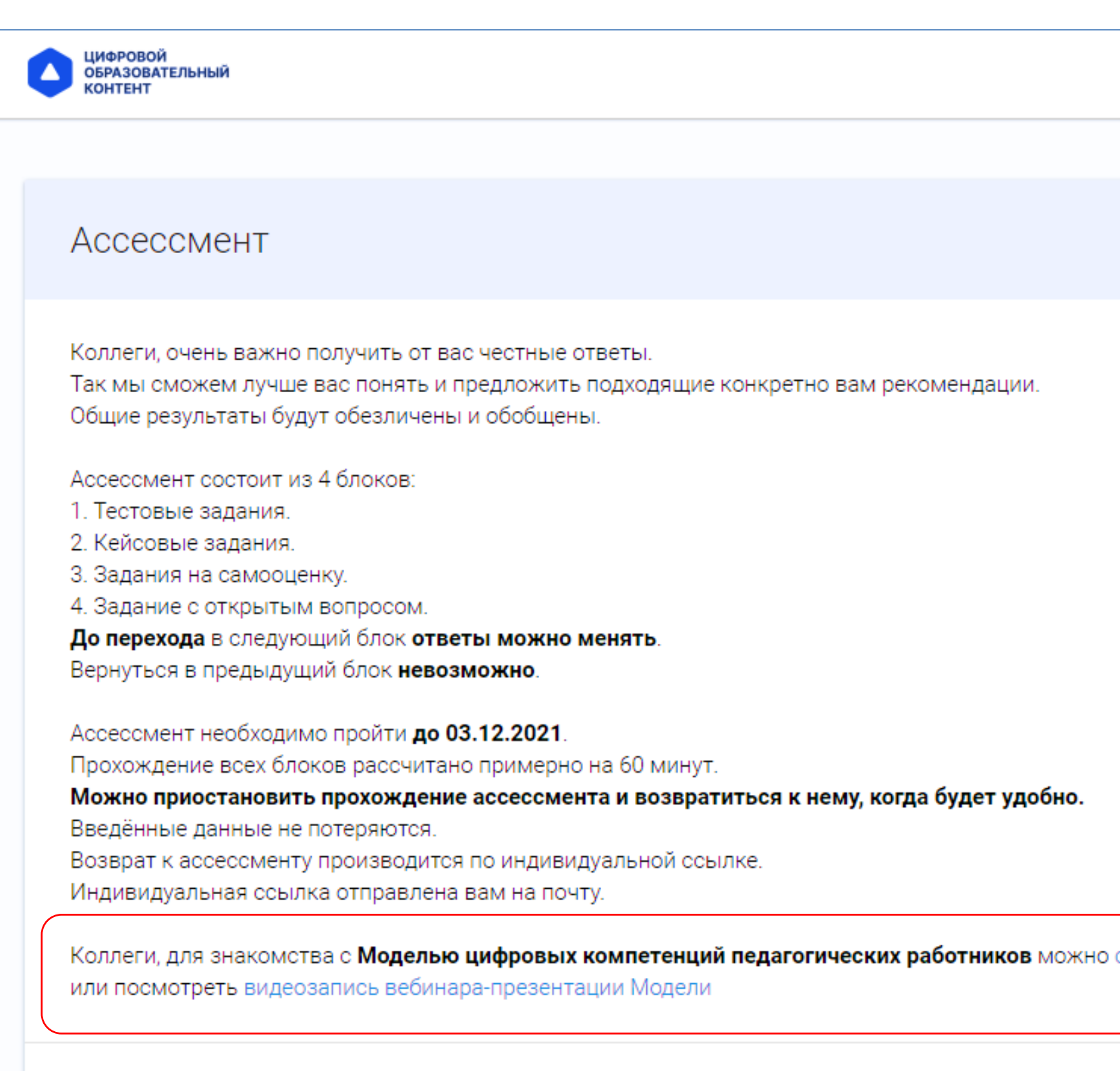

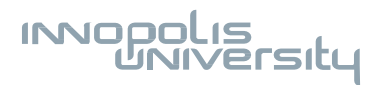

|                              | Время не ограничено |
|------------------------------|---------------------|
|                              |                     |
|                              | Все страницы        |
|                              | 1 Вы здесь          |
|                              |                     |
|                              |                     |
|                              |                     |
|                              |                     |
|                              |                     |
|                              |                     |
|                              |                     |
|                              |                     |
|                              |                     |
|                              |                     |
|                              |                     |
| кно скачать ее в формате PDF |                     |
|                              | Пройлено: 0%        |
|                              |                     |
| ДАЛЕЕ 🔶                      |                     |
|                              |                     |
|                              |                     |

Панель навигации постраничное движение внутри блока

#### Страница инструкции – перед каждым блоком

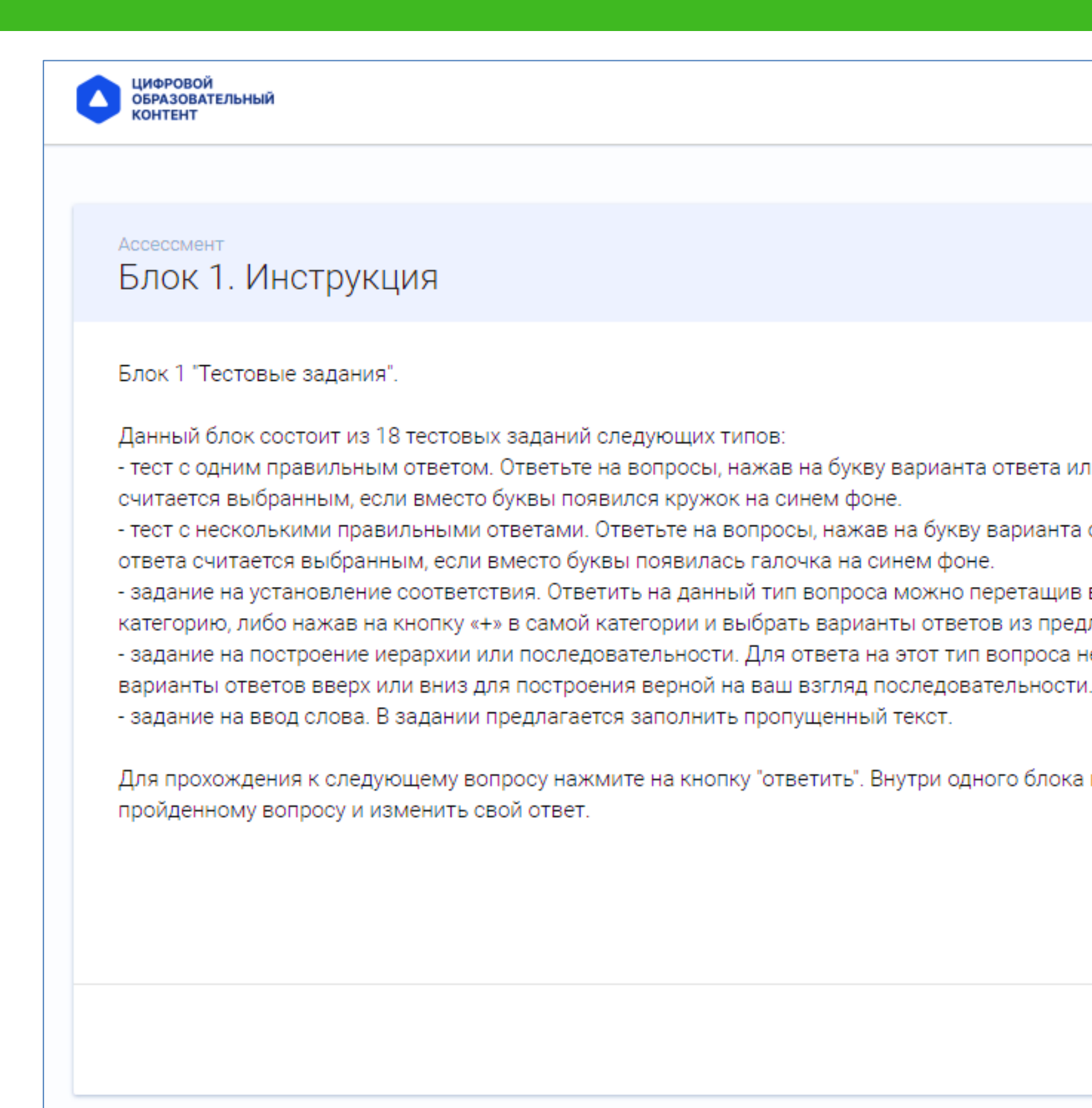

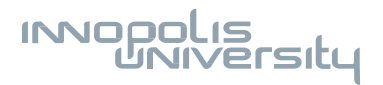

|                                                                          | Время не ограничено |
|--------------------------------------------------------------------------|---------------------|
|                                                                          | Все страницы        |
| и ответ. Вариант ответа                                                  |                     |
| ответа или ответ. Вариант                                                |                     |
| варианты ответа в нужную<br>ложенного списка.<br>еобходимо перетаскивать |                     |
| вы всегда можете вернуться к                                             |                     |
| далее 🔶                                                                  | Пройдено: 0%        |
|                                                                          |                     |

Панель навигации постраничное движение внутри блока

#### Блок 1. Тестовые задания

| ЦИФРО<br>ОБРАЗС<br>КОНТЕН | ВОЙ<br>ЭВАТЕЛЬНЫЙ<br>НТ                                                  |
|---------------------------|--------------------------------------------------------------------------|
|                           |                                                                          |
| Ассесси<br>Бло            | к 1. Тестовые задания                                                    |
| 🗐 Ka                      | к вылечить компьютер от вирусов? Установите последовательность действии. |
| Расста                    | авьте ответы в правильном порядке                                        |
|                           | /далите вирус или поместите его в карантин.                              |
| . (                       | Обновите ваше ПО, браузер и операционную систему.                        |
| : (                       | Отключиться от интернета.                                                |
| 1 3                       | Запустите сканирование на вирусы.                                        |
| 1 3                       | Загрузить и установить антивирусный сканер.                              |
|                           |                                                                          |
| +                         | НАЗАД                                                                    |

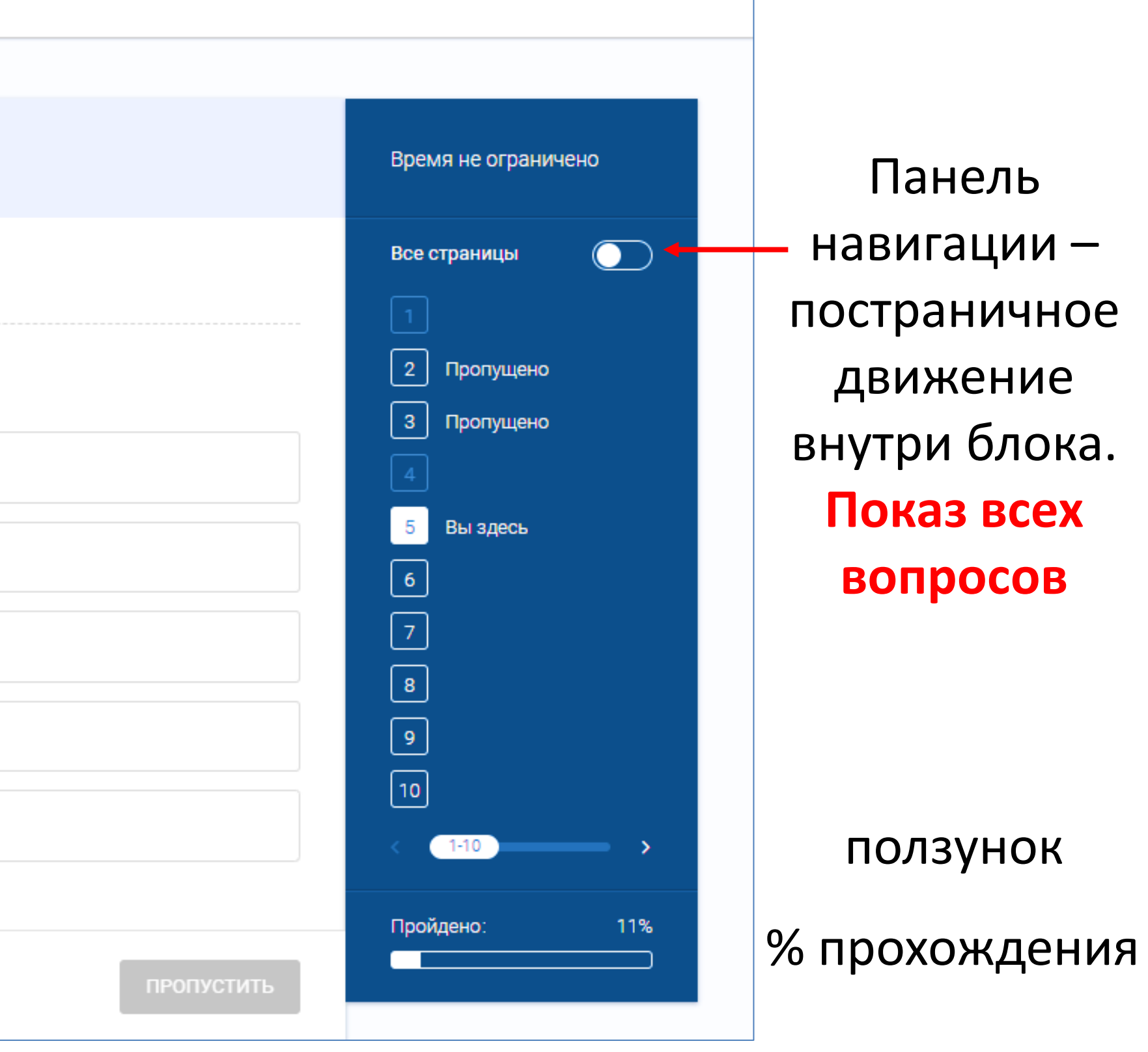

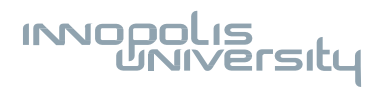

### Блок 1. Тестовые задания

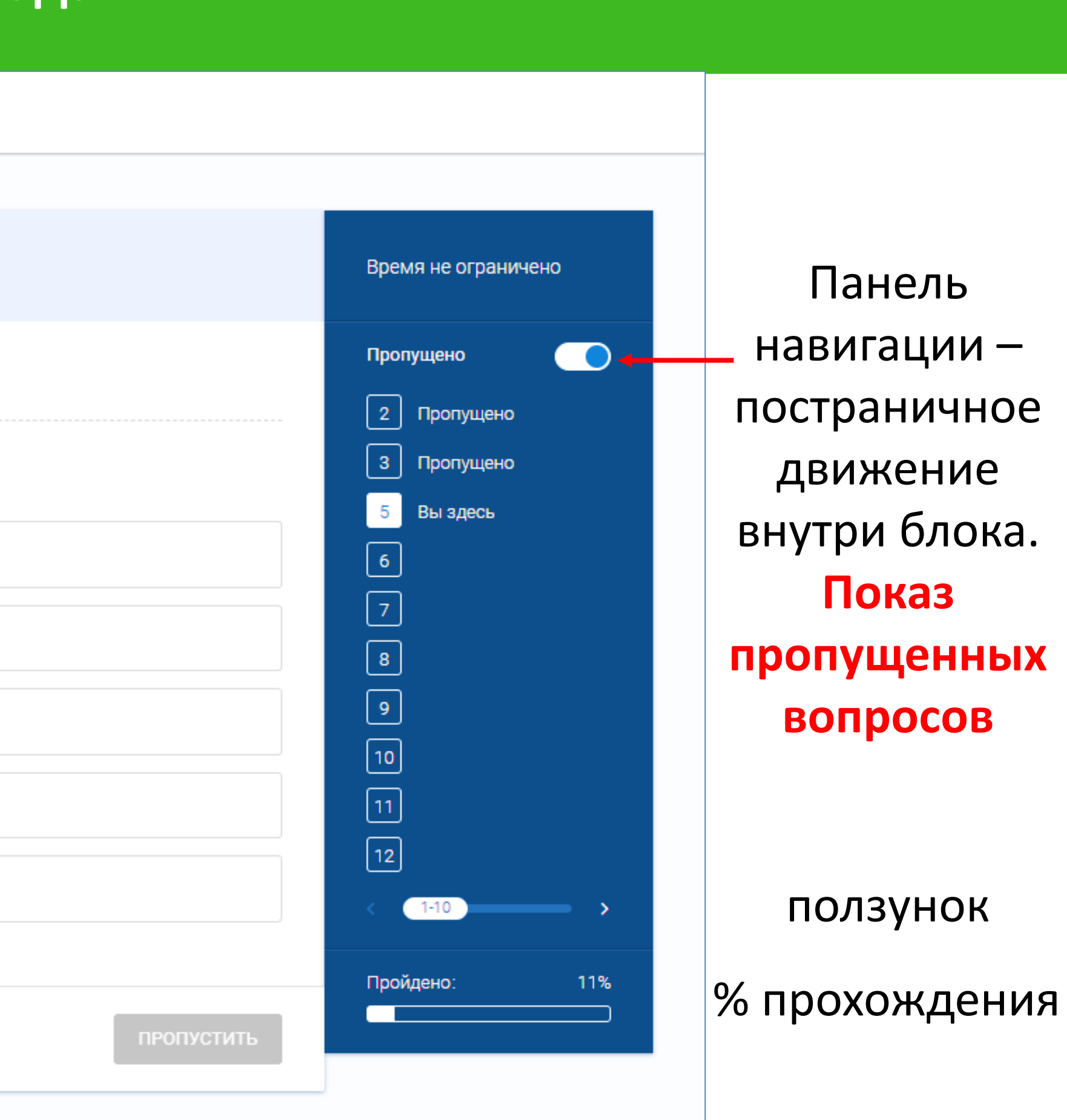

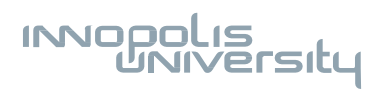

#### Блок 1. Тестовые задания

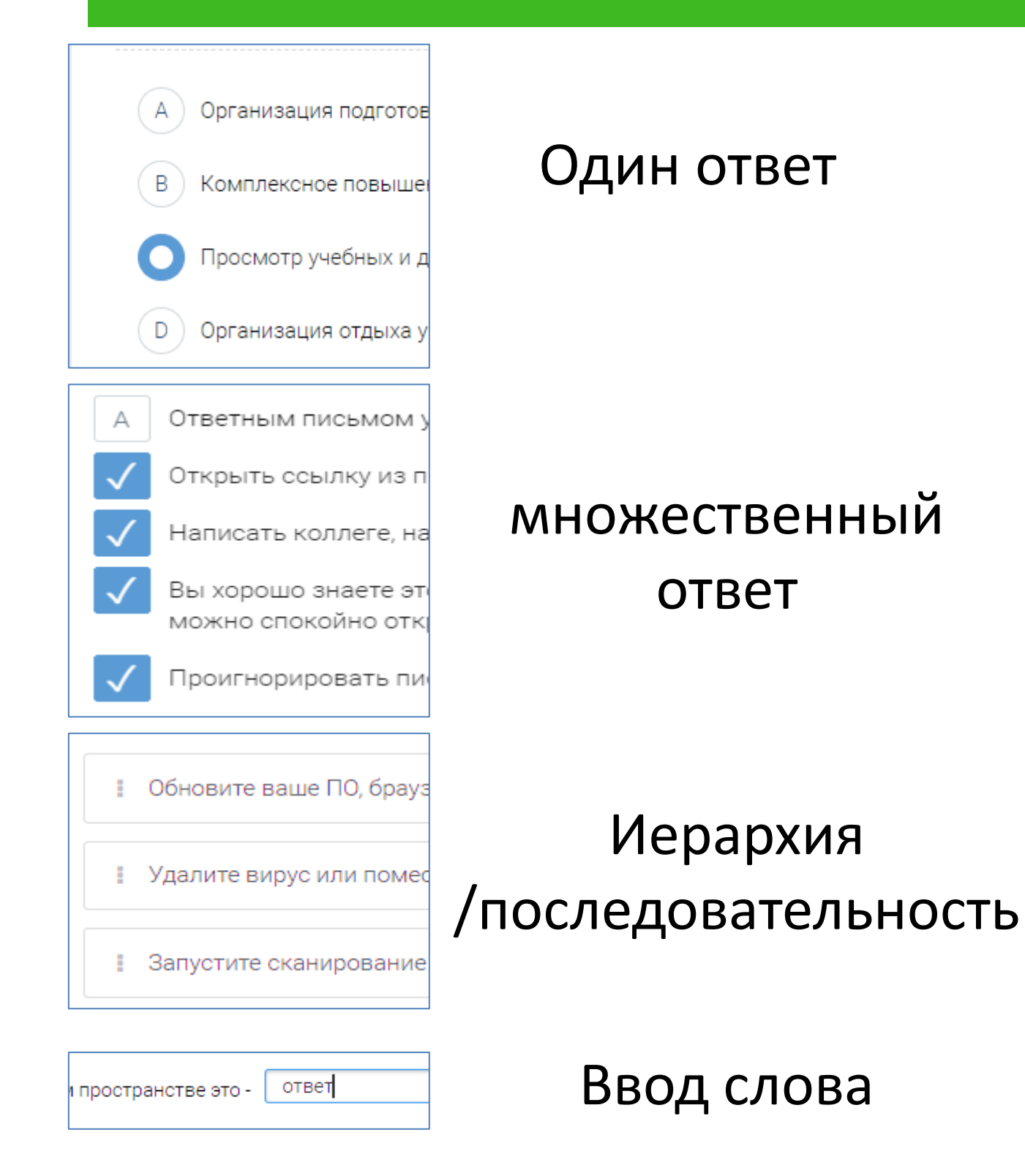

| 1 в случае {} персональных данных.    |                              |
|---------------------------------------|------------------------------|
| Выберите ответы для данной категории. |                              |
| обезличивания                         | $\checkmark$                 |
| общедоступных                         | е конфиденциальности пер     |
| личных                                | бавьте их через знак + в кат |
|                                       | цении {}<br>тьных данных.    |
|                                       | +                            |
|                                       |                              |

Подтвердите действие

Перейти к следующей части? Возврат к текуще

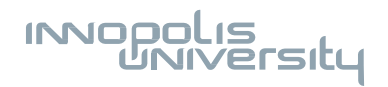

На соответствие Через + Или перетаскивание Может быть несколько в одной категории

ответить 🔶

|                            | ×   |  |  |
|----------------------------|-----|--|--|
| ей части будет невозможен. |     |  |  |
| ДА                         | HET |  |  |

Ответ отправится только если нажать

Внутри блока можно исправлять ответы (включить «Все страница» в панели). После переходы на другой блок возврат невозможен!

# Блок 2. Кейсовые задания

| ЦИФРОВОЙ<br>ОБРАЗОВАТЕЛЬНЫЙ<br>КОНТЕНТ                                                                                                    |                                      |
|----------------------------------------------------------------------------------------------------|--------------------------------------|
|                                                                                                    |                                      |
| Блок 2. Кейсовые задания                                                                                                    | Время не ограничено                  |
| Классному руководителю предстоит организовать поездку для 8Б класса по Золотому кольцу России. Чтобы<br>централизованно купить билеты, ему необходимо собрать паспортные данные учеников и сопровождающих их<br>родителей. Несколько человек уже отправили электронные копии документов в общий чат в WhatsApp.<br>Как классному руководителю лучше организовать сбор данных? | Все страницы<br>1 Вы здесь<br>2<br>3 |
| A Попросить остальных отправить электронные копии документов в общий чат в WhatsApp, чтобы все данные были в одном и доступном месте.                                                                                                    | 4<br>5<br>6                          |
| В Удалить копии документов из общего чата. Попросить отправлять паспортные данные или через архив с паролем<br>или лично в виде бумажной копии. Попросить отправлять паспортные данные или через архив с паролем                                                                                                    | 7<br>8                               |
| <ul> <li>О попросить остальных учеников предоставить паспортные данные лично в виде бумажной копий.</li> <li>О Удалить копии документов из общего чата и провести со школьниками информационную беседу на тему<br/>безопасного обмена личными данными в Интернете.</li> </ul>                                                                                                 |                                      |
| ПРОПУСТИТЬ                                                                                                    | Пройдено: 09                         |

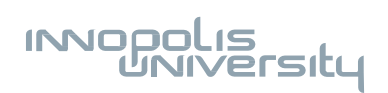

# Блок 3. Задания на саморефлексию

| ЦИФРОВОЙ<br>ОБРАЗОВАТЕЛЬНЫЙ<br>КОНТЕНТ                                                                                                    |                     |
|----------------------------------------------------------------------------------------------------|---------------------|
|                                                                                                    |                     |
| Ассессмент<br>Блок 3. Саморефлексия                                                                                                    | Время не ограничено |
| Обучаю учащихся правилам безопасного поведения в цифровом пространстве. 0 1 2 3                                                                                                    | Все страницы        |
| A B C D                                                                                                    | 2                   |
| А Не предупреждаю/не информирую обучающихся о правилах безопасности, рисках и угрозах в цифровом                                                                                   | 4<br>5              |
| В Знакомлю на обязательной основе обучающихся с правилами безопасности, рисками и угрозами в цифровом пространстве.                                                                | 7                   |
| С Знакомлю на обязательной основе обучающихся с правилами безопасности, рисками и угрозами в цифровом пространстве, запрашиваю обратную связь о значимости соблюдения этих правил. | <b>9</b><br>10      |
| D Выполняю роль наставника в сфере безопасного поведения в цифровой среде.                                                                                                    | < 1-10              |
| ПРОПУСТИТЬ                                                                                                    | Пройдено:           |

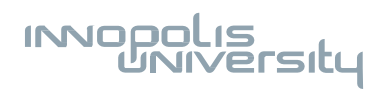

### Блок 4. Задание с открытым вопросом

#### Ассессмент Блок 4. Открытый вопрос

У начинающего преподавателя истории есть задача организовать преподавание по новой тем Предполагается, что этой теме будет посвящено 4 академических часа на протяжении 4 недел обращаетесь напрямую к коллеге и сформулируйте рекомендацию, как ему построить работу разнообразных цифровых сервисов. Можно начать свой ответ со слов «Уважаемый коллега»

Убедитесь, что ваши рекомендации включают ответы на следующие вопросы:

1. Какие цифровые сервисы должен использовать преподаватель?

2. Для каких педагогических задач предназначен каждый из сервисов?

 В чем плюсы, ограничения, особенности использования каждого из сервисов с учётом обс онлайн-формат, другие допущения, которые вы сделали)?

Свой ответ запишите текстом в поле ниже, либо прикрепите аудиофайл с голосовым ответом

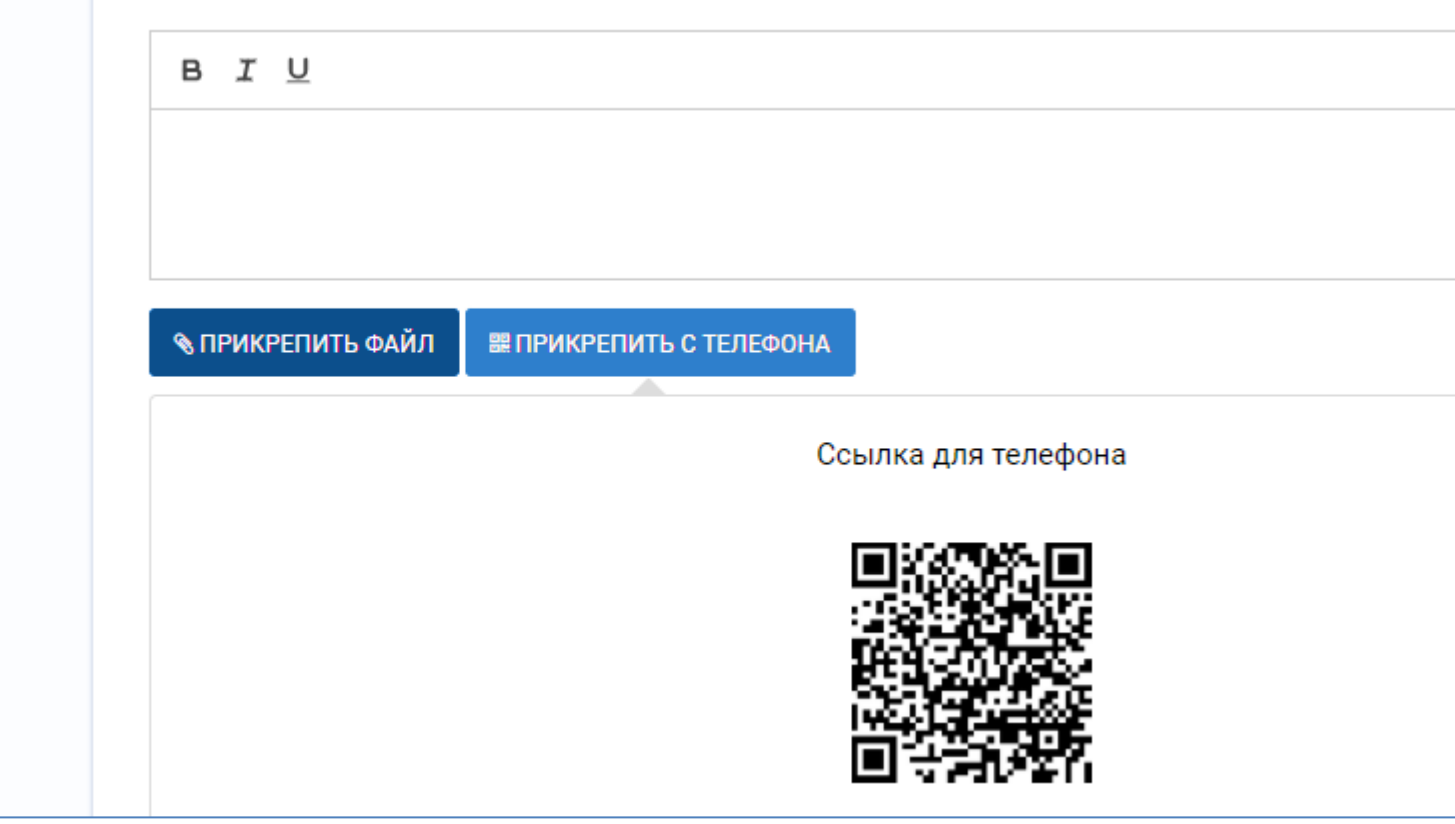

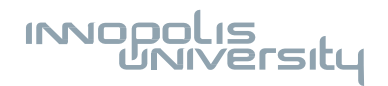

|                                                                     | Время не ограничено        |
|---------------------------------------------------------------------|----------------------------|
| еме в онлайн-формате.<br>ель. Представьте, что<br>у с помощью<br>». | Все страницы<br>1 Вы здесь |
| стоятельств (новая тема,                                            |                            |
| и по кнопке ниже.                                                   |                            |
|                                                                     |                            |
|                                                                     | Пройдено: 0%               |
|                                                                     |                            |

#### Страница с результатами Сертификат, приглашение пройти опрос и возможность подать заявку на КПК

Федеральный проект «Кадры для цифровой экономики» Национальной программы «Цифровая экономика РФ»

### ОТЧЕТ О ПРОХОЖДЕНИИ АССЕССМЕНТА

цифровых компетенций педагогических работников

Слободчикова Сардана Михайловна

8 ноября 2021

#### ОБЩИЕ СВЕДЕНИЯ

#### Сферы компетенций

- Сфера 1: Применение цифровых продуктов и цифровых образовательных ресурсов
- Сфера 2: Воспитание личности в условиях цифровой среды
- Сфера 3: Цифровая дидактика
- Сфера 4: Оценка и учебная аналитика
- Сфера 5: Инклюзивность и индивидуализация
- Сфера 6: Цифровая безопасность и культура работы с данными

Лепестковая диаграмма сфер компетенций

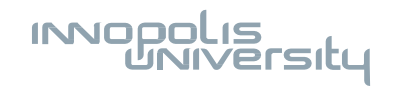

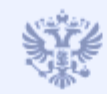

Иинпросвещения
России

invopolis University По возникающим вопросам

Пишите нам на почту <u>support@startexam.com</u> или звоните на бесплатный телефон горячей линии 8-800-511-30-88

С уважением и надеждой на сотрудничество команда Центра цифровизации образовательной деятельности (ЦЦОД) Университета Иннополис

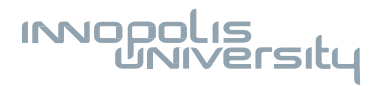